## **Google Career Certificate Program**

## How to Apply

- 1. Go to <u>Southern University at New Orleans</u>.
- 2. Click "Create My Account". (See Red Arrow)

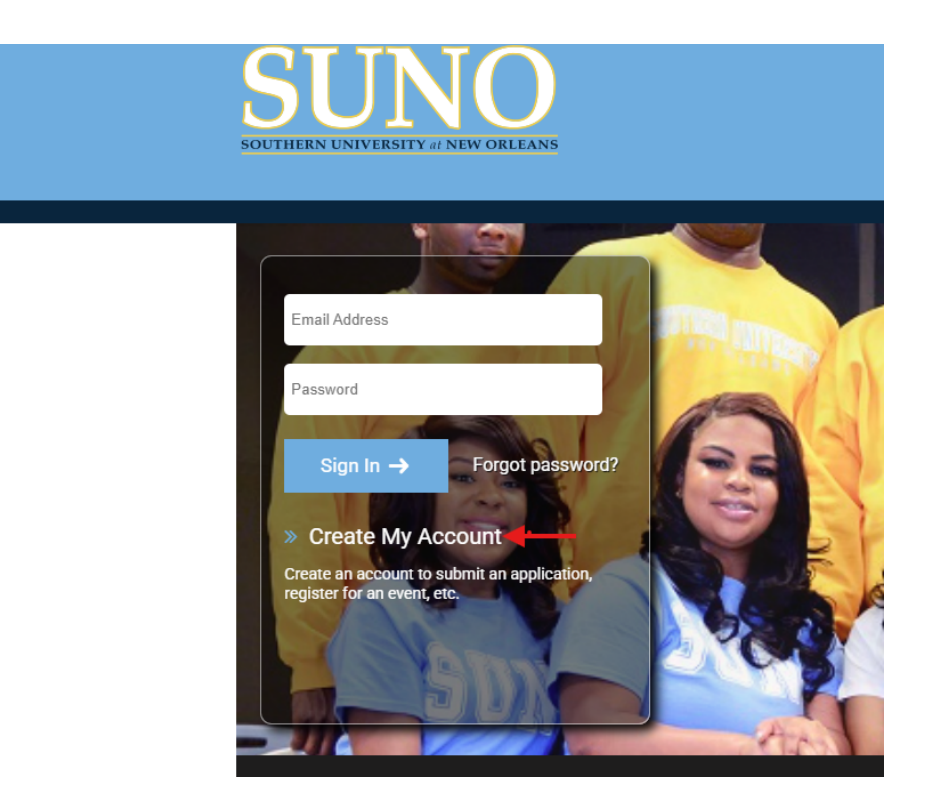

3. Fill out the required "Personal Information" fields as indicated.

| Personal Information         |       |            |
|------------------------------|-------|------------|
| First Name (given name):     |       | (required) |
| Middle Name (if applicable): |       | j          |
| Last Name (family name):     |       | (required) |
| Preferred First Name:        |       |            |
| Date of Birth:               | · · · | (required) |
| Email Address:               |       | (required) |

4. Fill out the required "Prospect Information" as shown below:

## Prospect Information

| Term/Semester & Year of Entry into                                                            | o SUNO:     | Summer : V 2025 V (required)         |  |  |
|-----------------------------------------------------------------------------------------------|-------------|--------------------------------------|--|--|
| Student Type:                                                                                 |             | Graduate Special 🗸 (required)        |  |  |
|                                                                                               |             |                                      |  |  |
| **Please select the program of study you are interested in by clicking the drop-down menu. ** |             |                                      |  |  |
| What is your intended program of study?                                                       |             | ✓                                    |  |  |
| Please fill in the last field as shown below:                                                 |             |                                      |  |  |
| Where did you go to college?                                                                  | Southern Un | Iniversity at New Orleans (required) |  |  |

5. Click "Next" to submit your application.